## Welcome to Healy World

healy

X

4

M

(7)

Guidelines on Support Center

www.healy.world

# Method 1: Healy Shop

BUSINESS

SHOP

### Healy Shop

healy

https://india.healy.shop/

PRODUCTS

SCIENCE

#### Click on the login icon.

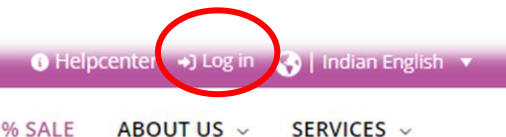

ō

Q

## Holistic Lifestyle tailored to your Rhythm

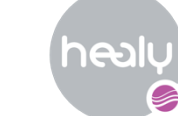

healy

PRODUCTS ~ SCIENCE ~ BUSINESS ~ SHOP ~ % SALE ABOUT US ~ SERVICES ~

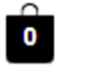

Q

#### Healy-World-Login

Log in with the convenient Healy Single Sign-On (SSO), using your existing Healy Shop credentials. With Single Sign-On, you can easily switch from one Healy World digital platform to another by simply clicking the login button without having to re-enter your credentials.

#### LOGIN

Should you experience any problems, please use the legacy login, adjacent to the Single Sign-On, as an alternative.

| Login                                 |                     |
|---------------------------------------|---------------------|
| Username or email address *           |                     |
|                                       |                     |
| Password *                            |                     |
|                                       |                     |
| 🗆 Remember me                         | Lost your password? |
| LOG IN                                |                     |
| Not registered yet? Create an Account |                     |

🚯 Helpcenter 🖃 Log in 🛛 🚱 | Indian English 🔻

Click on "Log in with your Healy World platform account" icon. > Login with your login credentials.

# Method 2: HelpCenter

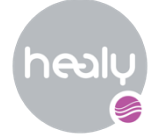

## HelpCenter

#### Click on the login icon.

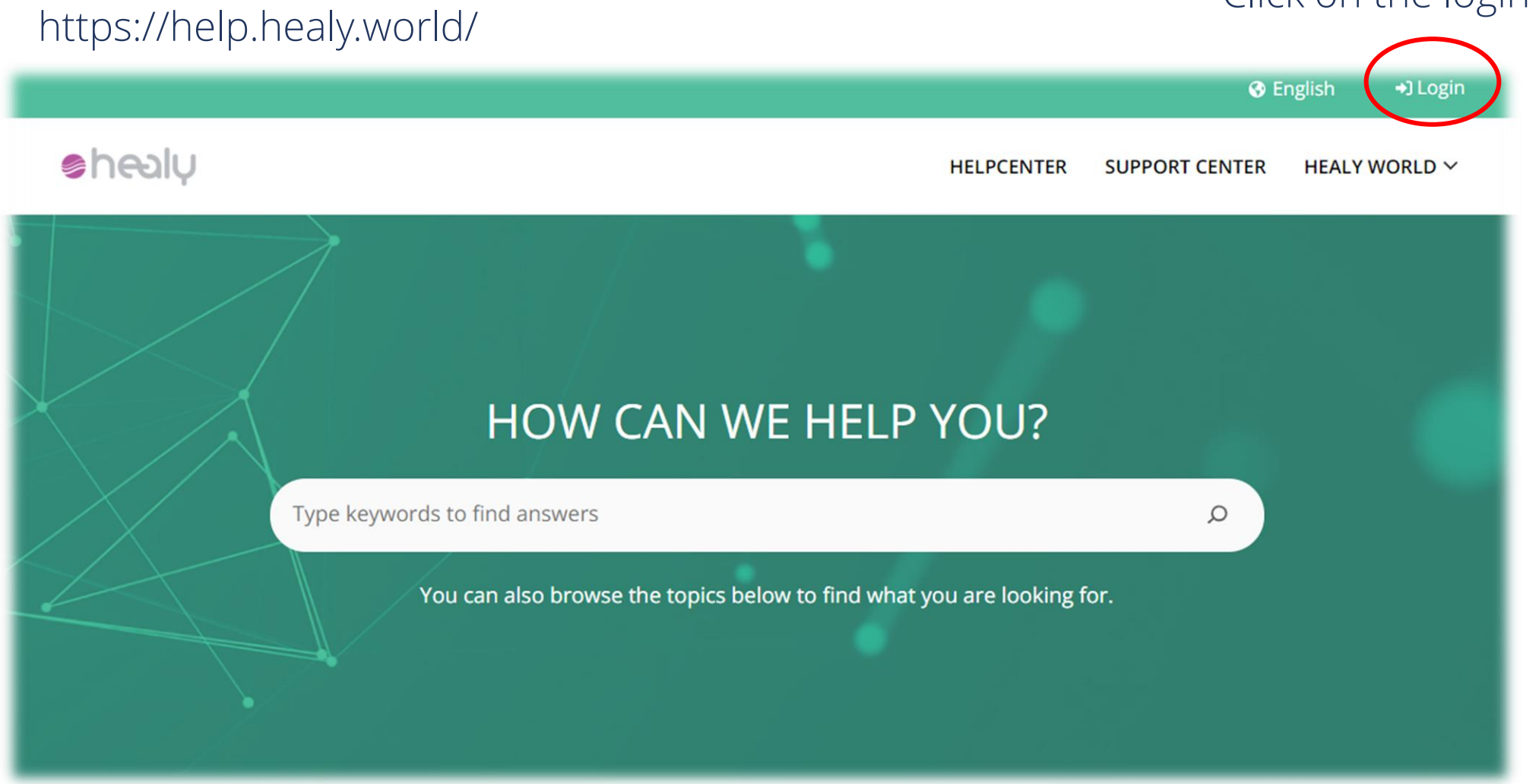

### 🕘 healy

#### Sign in

Log in with the convenient Healy Single Sign-On (SSO), using your existing Healy Shop credentials. With Single Sign-On, you can easily switch from one Healy World digital platform to another by simply clicking the login button without having to re-enter your credentials.

| E-Mail or Username |                  |
|--------------------|------------------|
| Password           |                  |
|                    | Show Password    |
| Remain signed in?  | Forgot password? |
| LOGIN              |                  |
|                    |                  |
| © 2023             |                  |

## Login Page

- > Key in your login credentials.
- The login credentials has to be the same as the one that was used upon registration with Healy.
- > Please tick the "**Remain signed in**."
  - You do not require to re-login into the Healy support center or the Healy academy again.
  - When only using your own laptop or handphones for security purposes.

## Method 3: BackOffice

### **BackOffice Dashboard**

https://my.healy.world/

#### Click on the "Support Center." icon

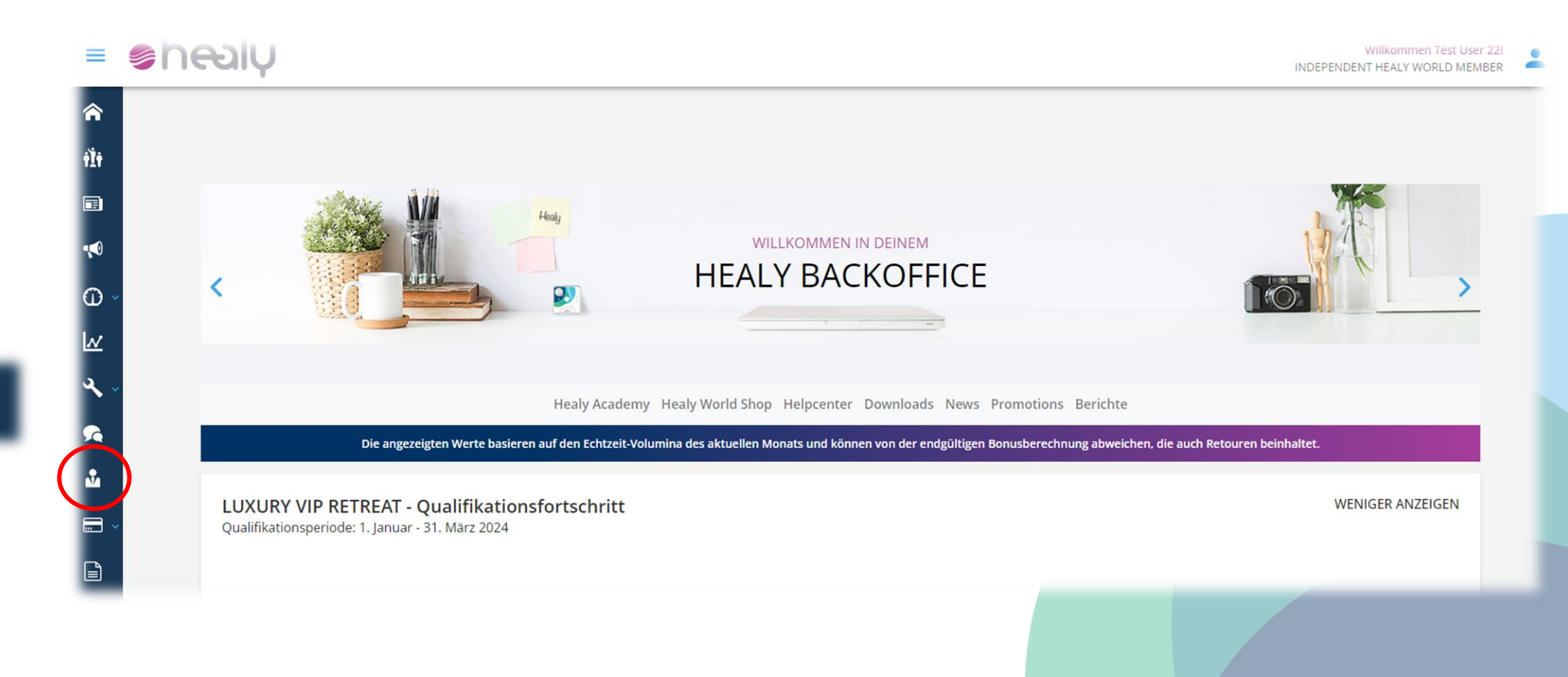

## How to Create a Support Center Ticket

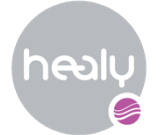

### **Step 1:** Click on "submit a new case."

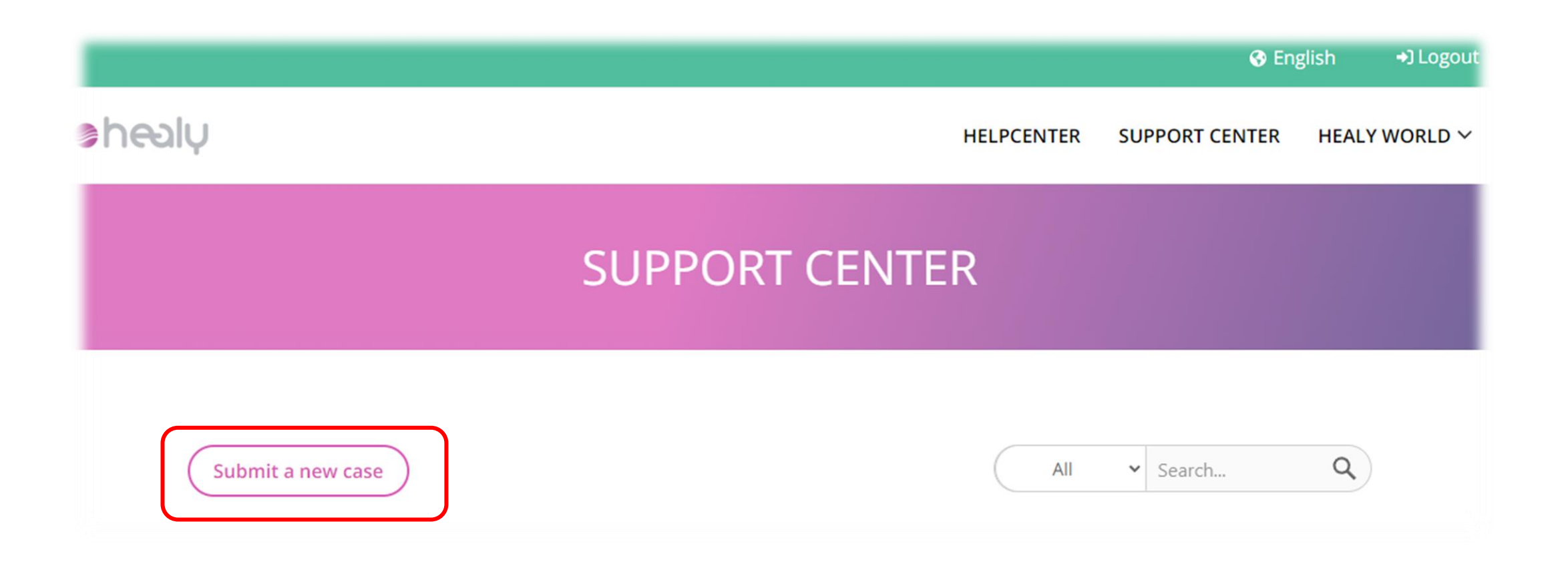

### Step 2:

Click on the type of topic regarding your query.

Please choose the topic of your concern\*

| Please choose                                                         |
|-----------------------------------------------------------------------|
| Please choose<br>Account<br>Business<br>Order<br>Hardware<br>Software |
| Promotion<br>Feedback                                                 |

#### CREATE NEW CASE

| Please choose                                                  | ~                                                                       |
|----------------------------------------------------------------|-------------------------------------------------------------------------|
|                                                                |                                                                         |
|                                                                | Unload your file berel                                                  |
|                                                                | opload your me nere.                                                    |
|                                                                | For a better understanding, please upload a screenshot of your problem. |
|                                                                | Please attach files in jpg, png, pdf or Video format with max. 40MB     |
|                                                                | 🕹 UPLOAD                                                                |
| Subject of my request /                                        | question *                                                              |
| Subject of my request /                                        | question *                                                              |
| Subject of my request /<br>68 Characters left<br>Description * | question *                                                              |
| Subject of my request /<br>68 Characters left<br>Description * | question *                                                              |
| Subject of my request / 68 Characters left                     | question *                                                              |
| Subject of my request /<br>68 Characters left<br>Description * | question *                                                              |
| Subject of my request /<br>68 Characters left<br>Description * | question *                                                              |

1000 Characters left

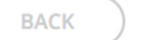

#### CREATE NEW CASE

Please choose the topic of your concern\*

Please choose Upload your file here! For a better understanding, please upload a screenshot of your problem. Please attach files in jpg, png, pdf or Video format with max. 40MB 🔒 UPLOAD

Subject of my request / question \*

68 Characters left

Description \*

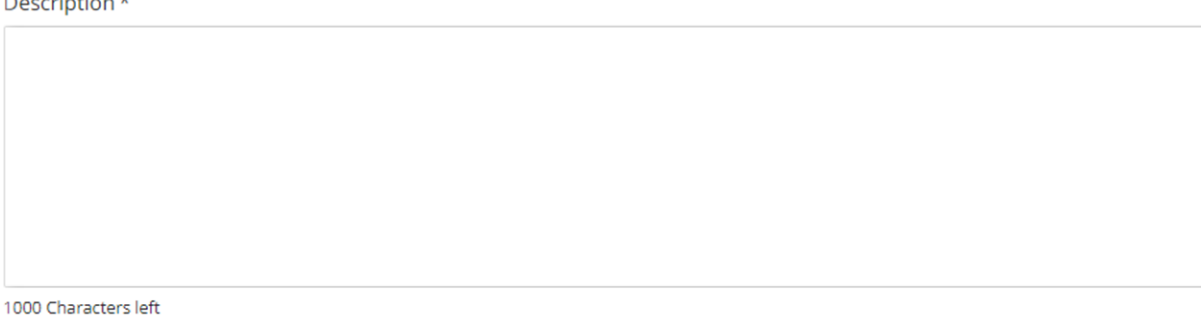

#### SUBMIT BACK

#### Step 3:

#### A. File upload:

- Click on the "File upload" to upload supporting documents.
- The file/image should not be more than 20MB in size.

#### **B.** Subject of the request/Question:

• Write a short summary regarding your query.

#### **C. Description:**

- Write in detail about your query based on the chosen topic.
- D. Click on "Submit" to submit a ticket.

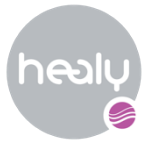

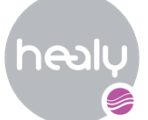

# A General FAQ can be found directly at https://help.healy.world/

| Helpcenter<br>FAQ<br>Support Center | Healy World<br>Shops<br>Academy<br>Backoffice |
|-------------------------------------|-----------------------------------------------|
| © 2024 Healy World GmbH             |                                               |

### Helpcenter

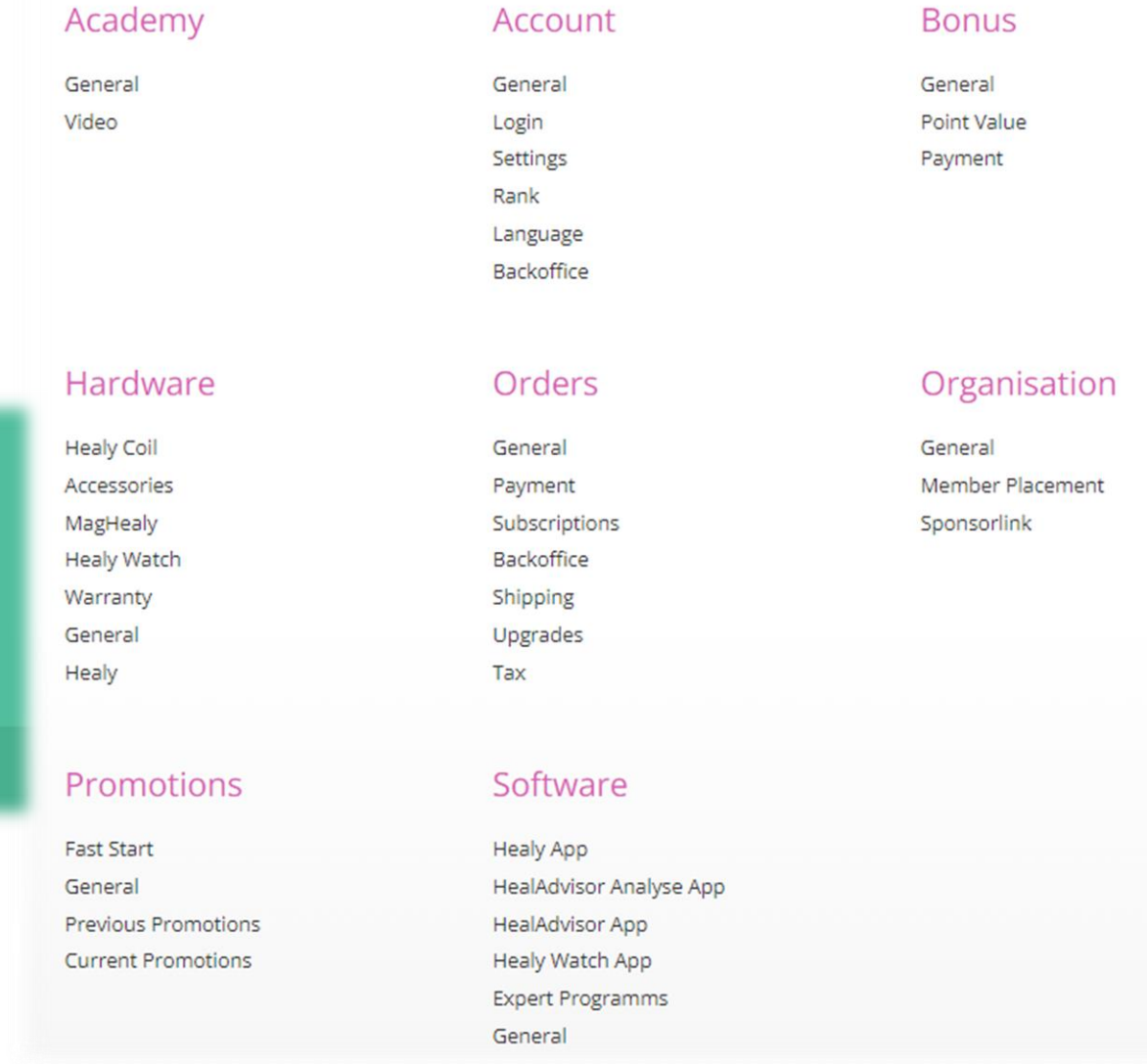

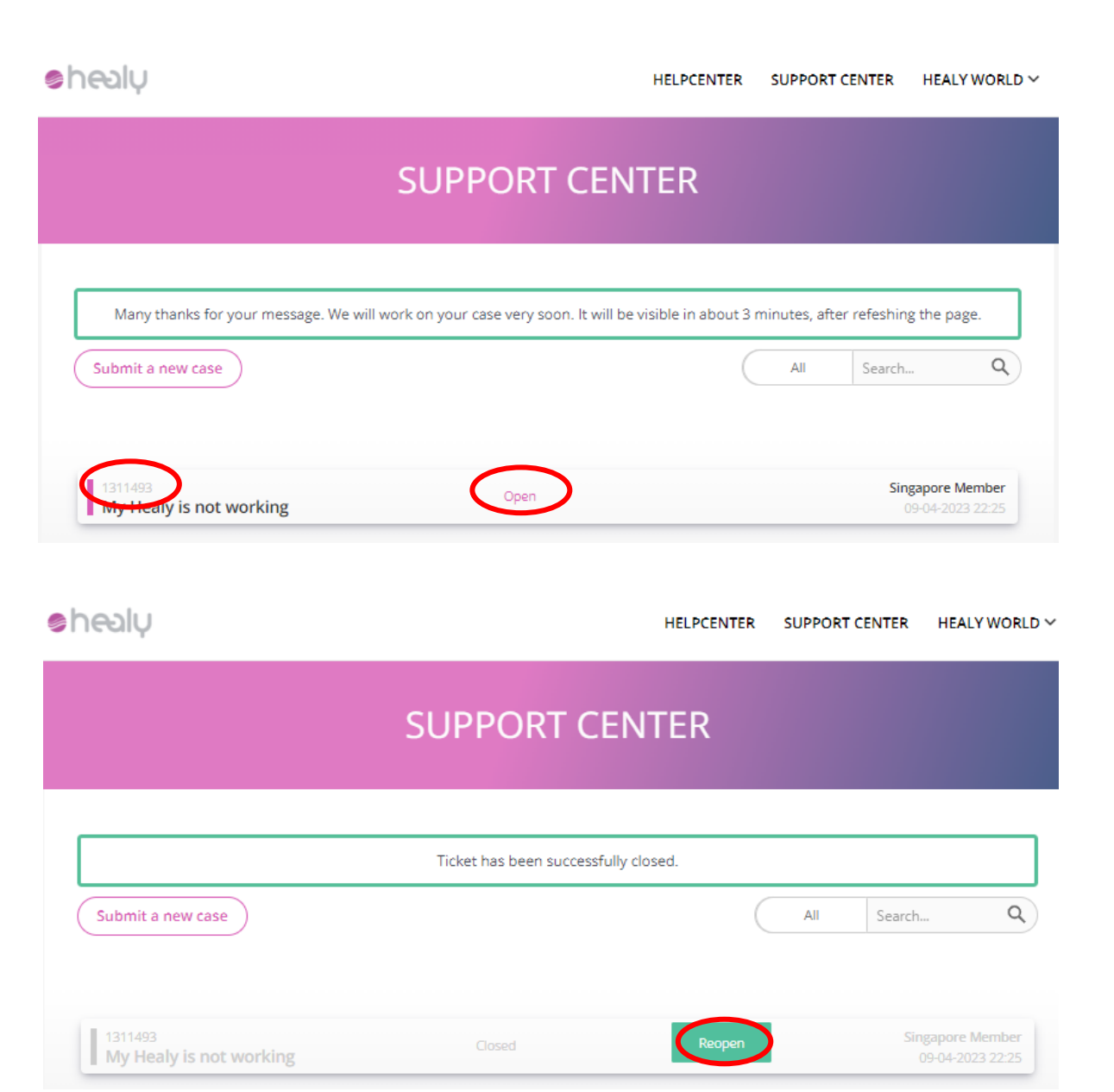

After submission of the ticket, you will have to wait for 3-5 mins for it to be reflected in the system. Image for your reference.

E.g. Ticket number: 1311493.

- You will also be able to open the submitted ticket if you would like to update further.
- You can also reopen the ticket if it has been closed by clicking the "reopen" icon.

#### Note:

1. Ticket will auto close if it is not responded within 7 days.

2. If the ticket has been closed for more than 30 days, you will not be able to reopen the case.

| My Hoaly is not working                                             | Dequest column? Clink hore to class the con |
|---------------------------------------------------------------------|---------------------------------------------|
| wy Heary is not working                                             | Request solved? Click here to close the cas |
| Case Number Serial Number (SN) Order Number Topic Status Healy Open |                                             |
| Singapore Member<br>from 2023-04-09 14:25                           |                                             |
| Dear Sir,                                                           |                                             |
| My Healy does not connect to Bluetooth and cannot charge.           |                                             |
| Please assist.                                                      |                                             |
|                                                                     |                                             |
|                                                                     |                                             |
|                                                                     |                                             |
| NUR 2DEWOR                                                          |                                             |
| our answer                                                          |                                             |
| our answer                                                          |                                             |
| our answer                                                          |                                             |
| our answer                                                          |                                             |
| our answer                                                          |                                             |
| our answer                                                          |                                             |
| our answer<br>10 Characters left                                    |                                             |
| Dur answer                                                          |                                             |

### This is the page after you reopen your ticket.

There is also an option to <u>close</u> the ticket.

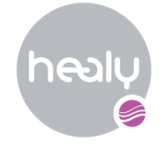

## Examples of Support Center Topics

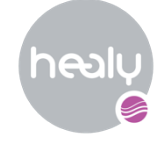

| Main Topic | Sub-Topic                                                           | Explanations:                                                                               |
|------------|---------------------------------------------------------------------|---------------------------------------------------------------------------------------------|
|            | Change Personal Information                                         | <ul><li>Name/Email/Phone number change</li><li>Country or shipping address change</li></ul> |
|            | Login Problems                                                      | Forget password/Login issue                                                                 |
|            | Change Device Owner                                                 | Device Transfer                                                                             |
| Account    | Change Account Owner                                                | Change Owner for the account                                                                |
| ACCOUNT    | Change Account Type to Member                                       | Change status from customer to member                                                       |
|            | Change Account Type to Customer                                     | Change status from member to customer                                                       |
|            | <ul> <li>KYC Process (Identity Verification<br/>Process)</li> </ul> | Update of KYC/provide KYC documents                                                         |
|            | Newsletter                                                          | Issue receiving Newsletter                                                                  |
|            | Account Deletion                                                    | Terminate Healy account                                                                     |

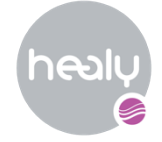

| Main Topic | Sub-Topic                    | Explanations:                                                 |
|------------|------------------------------|---------------------------------------------------------------|
| Business   | Bonus Payments               | Bonus issues enquiry                                          |
|            | Point Value                  | Query about the volume                                        |
|            | • Rank                       | Current rank issues                                           |
|            | • Placement                  | Downline placement                                            |
|            | • eWallet/i-payout           | Activation/Verification issue                                 |
|            | Registration/Sponsor Link    | • Unable to use the referral link or issue with registration. |
|            | Order Process                | Order processing issue                                        |
| Orders     | Order Payment                | Issue with the payment during placing order                   |
|            | Delivery                     | Delivery-related enquiry                                      |
|            | Invoice/Tax                  | Wrong invoice                                                 |
|            | Revocation/Return and Refund | Refund or return request.                                     |

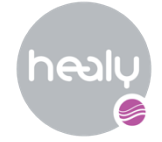

| Main Topic | Sub-Topic               | Explanation:                            |
|------------|-------------------------|-----------------------------------------|
|            | • Healy                 | Healy hardware issue                    |
| Hardware   | Healy Watch             | Healy watch hardware issue              |
|            | Healy Coil              | Healy Coil hardware issue               |
|            | MagHealy                | Maghealy hardware issue                 |
|            | • Clip                  | Clip has been broken                    |
|            | Other Accessories       | Accessories issues                      |
|            | Healy App               | Healy app issue                         |
| Software   | HealAdvisor App         | Healy Advisor app issue                 |
|            | HealAdvisor Analyse App | Healy Advisor Analyse app issue         |
|            | Healy Watch app         | Healy Watch app issue                   |
|            | Programs/Subscriptions  | Inquiry about programs or subscriptions |

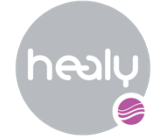

| Main Topic | Sub-Topic                   | Explanation:                                    |
|------------|-----------------------------|-------------------------------------------------|
|            | Fast Start                  | • Enquiry about Fast-Start Cashbonus or device. |
| Promotion  | Current Promotions          | Enquiry about the current promotion.            |
|            | Previous Promotions         | Enquiry about the previous promotion.           |
|            | Positive Experiences        | • Able to share the positive experiences.       |
| Feedback   | Suggestions for Improvement | Able to suggest for improvements.               |

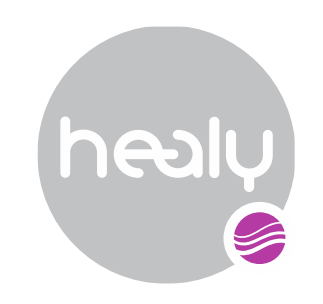

Healy World Trading India Pvt Ltd. | Level 2 | Elegance Tower | Old Mathura Road Jasola | New Delhi 110025 | India | www.healy.world | contact@healy.world